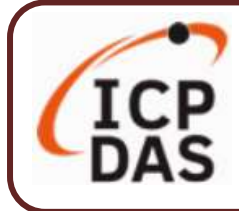

v1.1 / 2024年2月

#### 產品內容

產品內容包括本『快速上手指南』以及下列配件:

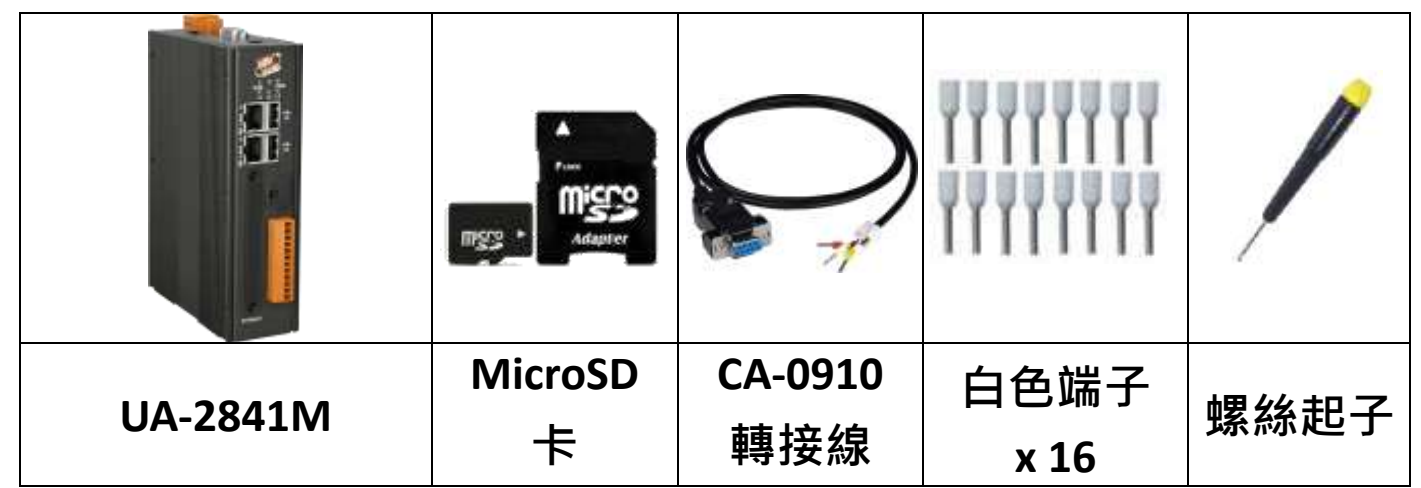

### 技術資源

如何在 ICP DAS 網站上搜索 軟體、手冊和規格:

● 行動版網站

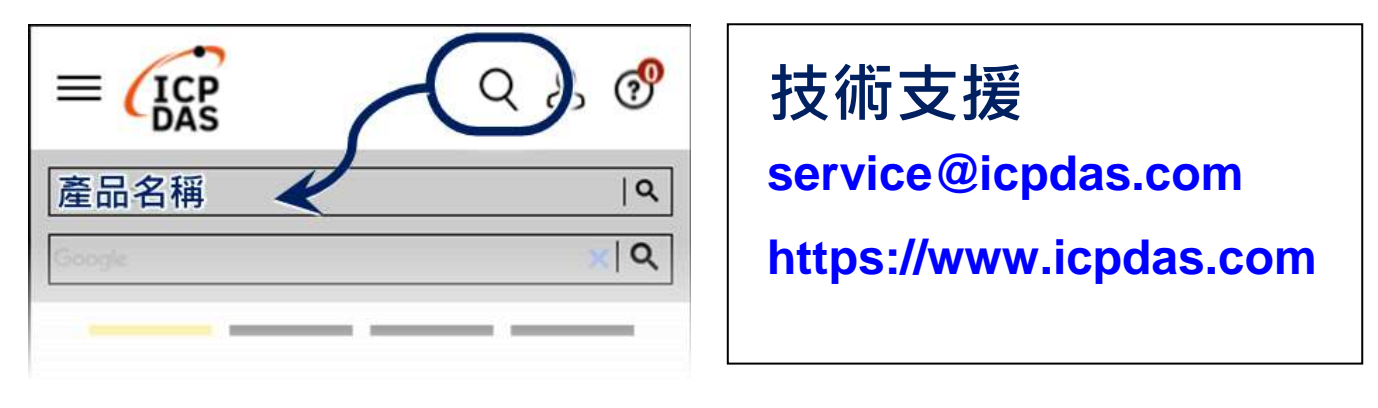

▶ 一般網站

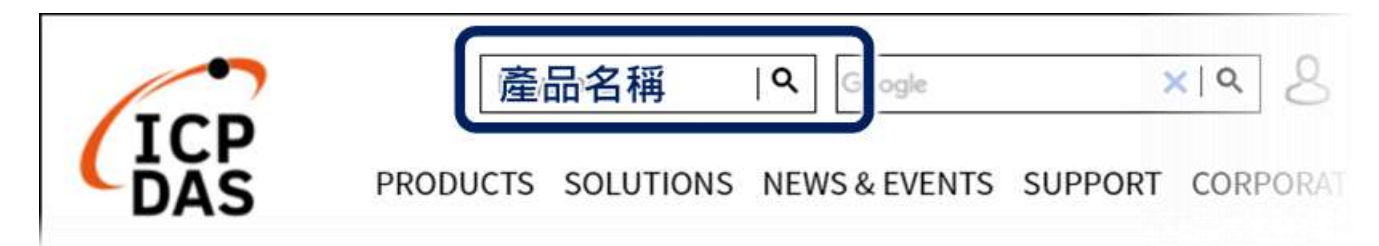

## 1. 前置作業準備

請準備一台 UA-2800 (例如 UA-2841M),及連線所需相關設備:

- 1. 電腦: PC/NB 可連接網路與設定網路
- 2. 乙太網路集線器 (例如: NS-205A)
- 3. 電源供應設備: +12 ~ +48 VDC (例如: MDR-60-24)

### 2. 硬體連接

UA-2800 系列配有標準的 RJ-45 網路接口,請使用 LAN1 透過網路集線器/交換器與 PC 連接,也可直接連到 PC 的網路接口。

接上電源後,開機程序約等待【1分鐘】,待 "RUN" "PWR" 燈開始綠紅色閃爍則代表開機完成,可進行連線與設定。

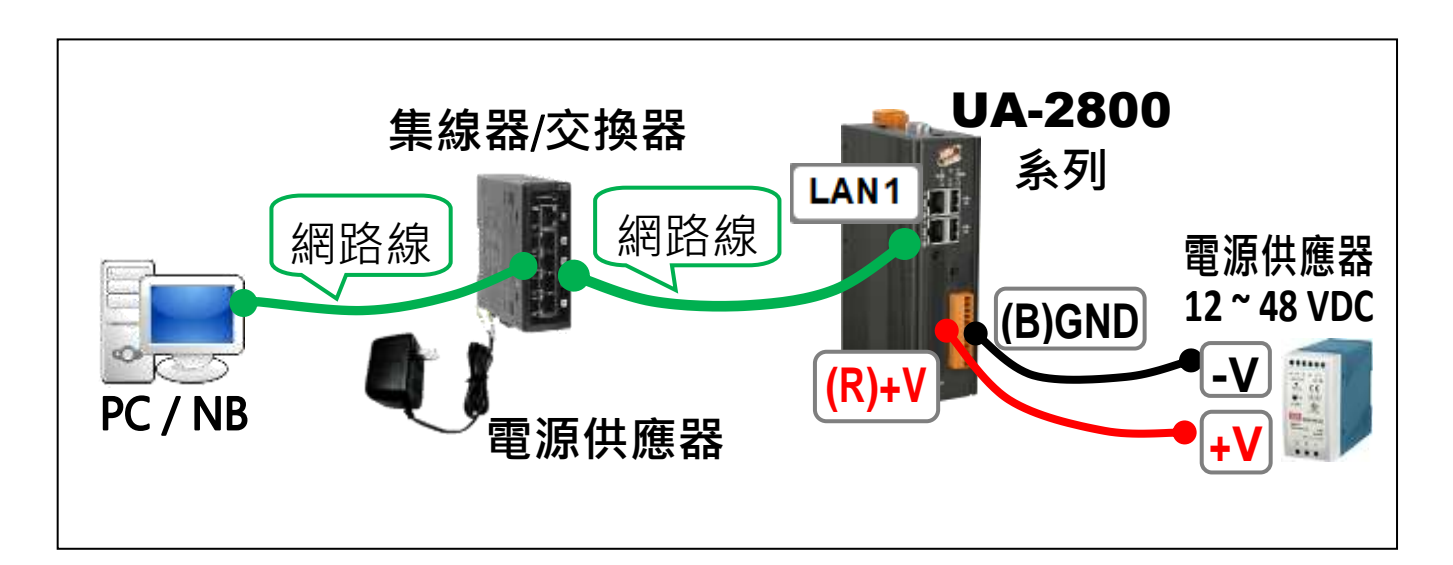

# 3. 網路連線

| UA-2800 系列出廠預設值 |         |                                       |                                                 |  |
|-----------------|---------|---------------------------------------|-------------------------------------------------|--|
| 網路通訊            | IP      | LAN1: 192.168.255.1<br>LAN2: 10.0.0.1 | 客戶配合案場<br>· 需修改<br>· <b>UA-2800</b> 的網<br>路設定值。 |  |
|                 | Netmask | 255.255.0.0                           |                                                 |  |
|                 | Gateway | LAN1: 192.168.1.1<br>LAN2: 10.168.1.1 |                                                 |  |
| Web UI<br>帳號密碼  | 帳號      | root                                  | 登入後,須修<br>改幅/密,才能                               |  |
|                 | 密碼      | root                                  | 使用其他功能                                          |  |

修改 PC 的網路設定為與 UA-2800 的 LAN1 相同網路區段。
 例: (請先記下 PC 網路設定值再進行修改,後面須恢復設定)

| IP 位址                          | 192.168.255.10 |
|--------------------------------|----------------|
| 子網路遮罩 (Subnet mask)            | 255.255.0.0    |
| 預設閘道 <b>(</b> Gateway address) | 192.168.1.1    |

2. 檢查確認 UA 與 PC 已透過網路正確連接。開啟 PC 端網路瀏覽 器 (例: Chrome, IE …),在網址列輸入 UA 出廠預設網址

http://192.168.255.1 · 以預設帳號/密碼 root / root 登入。

| 帳號: <mark>root</mark> |   |
|-----------------------|---|
| 密碼: ••••              |   |
| 語系:「繁體中文              | ~ |
| 登入                    |   |

- 3. 登入後自動進入【系統設定】→【帳號設定】修改帳號密碼·
  - 因資安設計·未修改預設帳密·則無法使用其他功能(灰色)。

| 系統設定       | 模組設定     | loT平台設定 | 轉換設定 | 進階設定 | 記錄器設定 | 即時資訊顯示   |
|------------|----------|---------|------|------|-------|----------|
| 系統設定 帳     | 諕設定      |         |      |      |       |          |
| 控制器服務設     | 定        | 帳號設定員   | 面    |      |       |          |
| 時間設定       |          |         | 帳號   | root |       |          |
| 網路設定       | <b>-</b> |         | 灾难   |      |       |          |
| 帳號設定       | J        |         |      |      |       |          |
| 開機設定       |          |         | 確認密碼 |      |       |          |
| COM Port介ī | 面設定      |         |      |      | 儲存 請變 | 更預設帳號及密碼 |

- 4. 至【系統設定】→【時間設定】檢查 UA 日期時間是否正確, 若與當地不符,請按需求修改或設定自動校時(參考手冊)。
- 5. 至【系統設定】→【網路設定】>【網路設定(LAN1)】 根據客戶實際整合系統的網路環境更改網路設定值。 設定完成,儲存成功,退出Web UI。

| <b>系統設定</b> 模組設定 | loT平台設定 | 轉換設定  | 進階設定                                            | 記錄器設定     |
|------------------|---------|-------|-------------------------------------------------|-----------|
| 系統設定 網路設定        |         |       |                                                 |           |
| 控制器服務設定          | 網路設定 (L | .AN1) |                                                 |           |
| 時間設定             |         | 連線模式  | <ul> <li>● 指定IP位址</li> <li>○ 自動取得IP位</li> </ul> | (址(DHCP)  |
| 網路設定             |         | IP    | 192 . 168                                       | . 84 . 80 |
| 帳號設定             |         |       |                                                 |           |
| 開機設定             |         | 遮罩    | 255 255                                         | . 0. 0    |
| COM Port介面設定     |         | 閘道    | 192 . 168                                       | . 1 . 1   |
|                  |         |       |                                                 | 儲存        |

6. 恢復 PC 原網路設定值,在瀏覽器網址列輸入新設定的 IP 位 址,即可登入 UA-2800 的 Web UI 進行專案設定。